# Single Year Power BI Without Python by Anubhav and

Jason

Thursday, February 13, 2025 12:25 PM

## \*\*No Python Coding Needed\*\*

- 1. Ensure that all prerequisite files required to run the code are present in the same directory. The relevant files are :
  - a. CiviCRM\_Export e.g. Barossa Council\_24\_25\_CiviCRM
  - b. Data.Gov Export e.g. Barossa Council\_24\_25\_DataGov\_export
  - c. GA4\_export for that financial yr e.g. GA4\_export\_24\_25
- 2. Navigate the PowerBI OneYear Template file found at Data Analytics Team -> Editor HOWTOs -> Google Analytics 4 Steps.
- 3. Download a copy of the template and paste it in your working directory rename the file **Council\_Yearfrom\_YearTo** e.g. Barossa Council\_23\_24.

## 4. Start by adding the **PowerBI** excel file e.g. *PowerBI\_BarossaCouncil* and **Data.gov export** e.g. *Barossa*

Council\_23\_24\_DataGov\_export to the report.

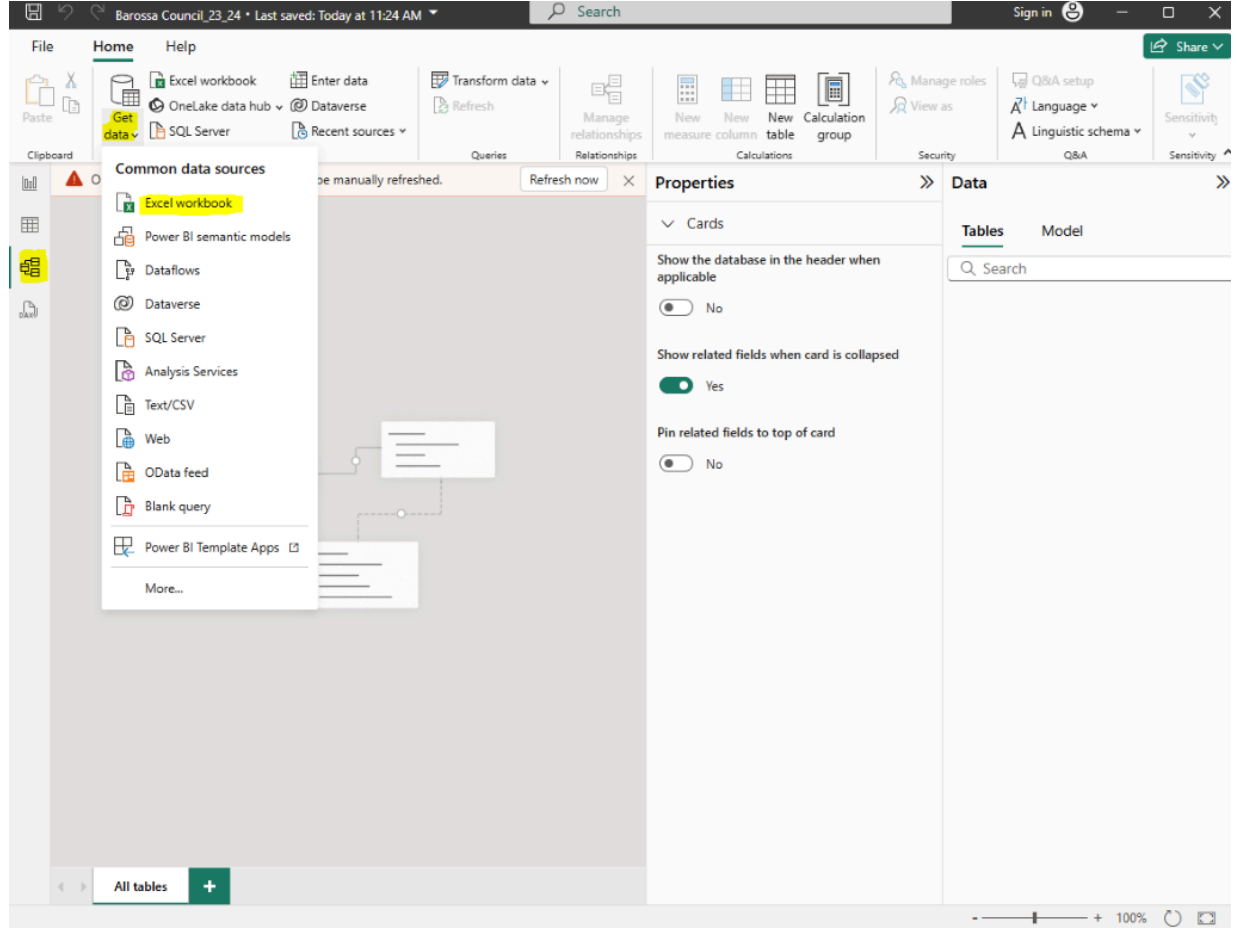

5. Rename Organisation name and Organisation ID to keep constant between CiviCRM and Data.Gov export.

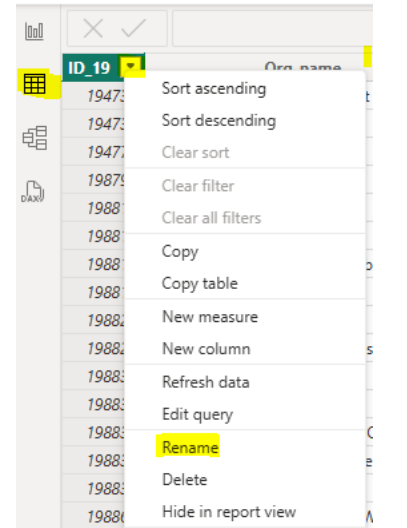

#### 19/02/2025, 11:18

1988; Unhide all 1988; New group 1988

antist Church

6. If success, it should be like this

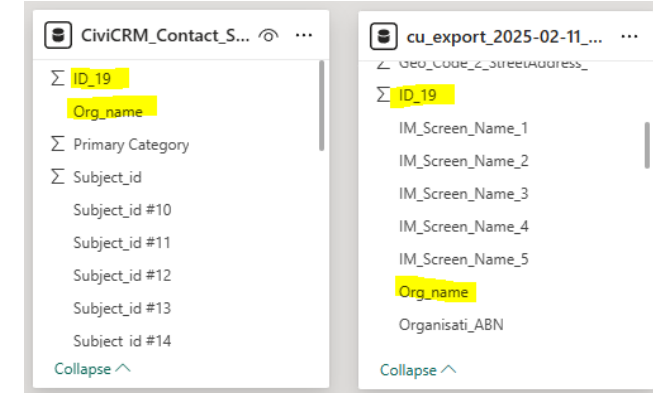

7. Click Edit query in CiviCRM.

| CiviCRM_Contact_Searc | Add related tables   |
|-----------------------|----------------------|
| ∑ ID_19               | New measure          |
| Org_name              | New column           |
| ∑ Primary Category    | Refresh data         |
| ∑ Subject_id          | Edit query           |
| Subject_id #10        | Manage relationships |
| Subject_id #11        | Incremental refresh  |
| Subject_id #12        | Manage aggregations  |
| Subject_id #13        | Select columns       |
| Subject id #14        | Select measures      |
| Collapse 🔿            | Delete from model    |
|                       | Hide in report view  |
|                       | Unhide all           |
|                       | Collapse all         |
|                       | Expand all           |

8. Click Append queries as new, choose two tables then pick CiviCRM and Data.Gov.

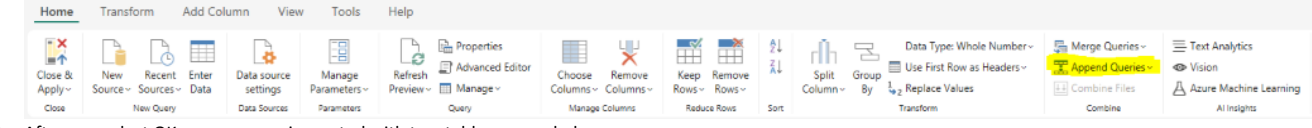

×

9. After you select OK, a new query is created with two tables appended.

| Concatenate rows from two table | es into a sing | gle table. |  |  |
|---------------------------------|----------------|------------|--|--|
| Two tables  O Three or more     | tables         |            |  |  |
| First table                     |                |            |  |  |
| CiviCRM_Contact_Search (1)      | ٣              |            |  |  |
| Second table                    |                |            |  |  |
| cu_export_2025-02-11_Data Gov a | a v            |            |  |  |

10. Then link the new table with all year data.

| Properties            | *                   |
|-----------------------|---------------------|
| $\lor$ Relationship   |                     |
| Table                 | Column              |
| Append1               | ID_19               |
| Cardinality           |                     |
| Many to one (*:1)     | $\sim$              |
| Table                 | Column              |
| all year data(ol      | ✓ Organisation ID ✓ |
| Make this relationshi | p active            |
| Yes                   |                     |

OneNote

19/02/2025, 11:18

| Cross-filter direction  |             |                   |
|-------------------------|-------------|-------------------|
| Single                  |             | $\sim$            |
| Apply security filter i | n both dire | ections           |
| No No                   |             |                   |
|                         |             | Apply changes     |
|                         | Open re     | lationship editor |
|                         |             | atabla            |

#### 11. Hide the CiviCRM and Data.Gov table.

| CiviCRM_Contact_S  | 😿 |
|--------------------|---|
| ∑ ID_19            | X |
| Org_name           | X |
| ∑ Primary Category | x |
| ∑ Subject_id       | X |
| Subject_id #10     | X |
| Subject_id #11     | X |
| Subject_id #12     | X |
| Subject_id #13     | X |
| Subject id #14     | X |
| Collapse 🔿         |   |

12. This will be the final relationship map with all relationship Many to one.

### Manage relationships

| + | New relationship 🧳 Autodetect | :            | 🖉 Edit 🔟 Delete                 | e        |
|---|-------------------------------|--------------|---------------------------------|----------|
|   | From: table (column) 个        | Relationship | To: table (column)              | Status   |
|   | Append1 (ID_19)               | * 1          | CiviCRM_Contact_Search (1) (I   | Active … |
|   | Append1 (ID_19)               | * 1          | all year data(old one) (Organis | Active … |
|   | Append1 (Org_name)            | *            | cu_export_2025-02-11_Data G     | Active … |

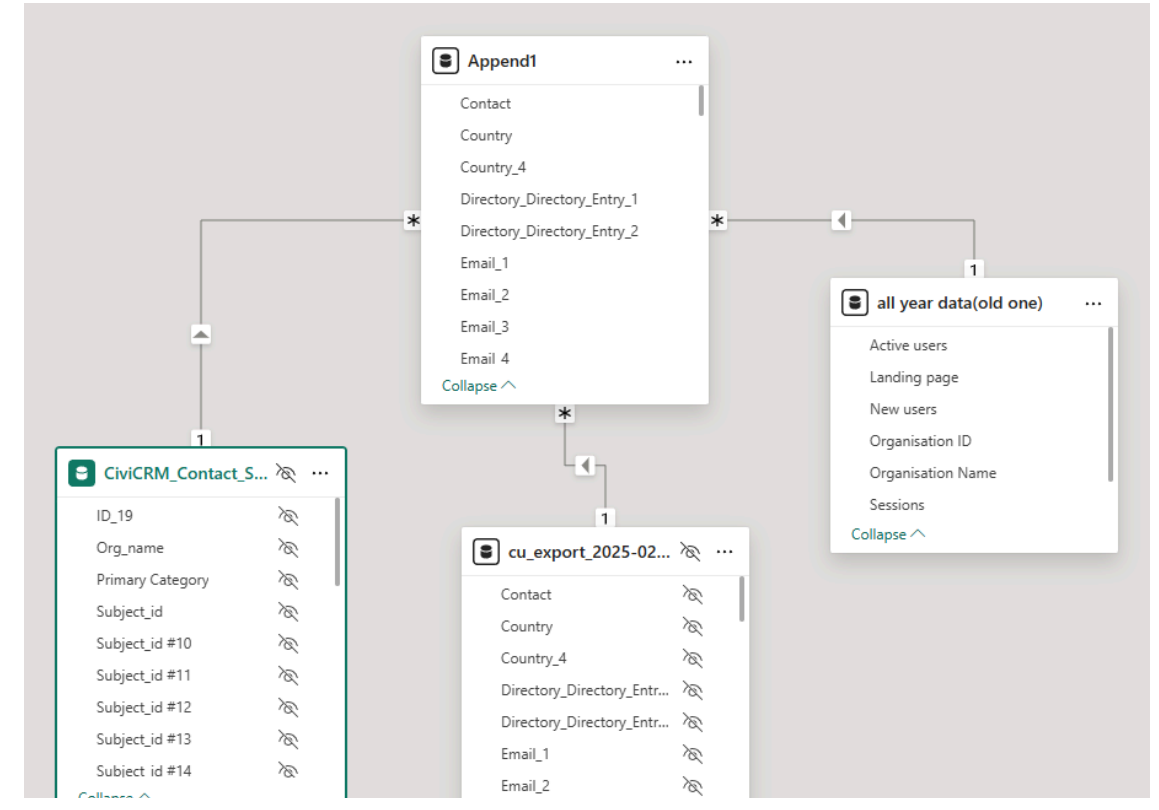

# OneNote

 $\times$ 

### 19/02/2025, 11:18

OneNote

|  | Email_3    | Ň |
|--|------------|---|
|  | Email 4    | X |
|  | Collapse 🔿 |   |
|  |            |   |

13. Put Org\_name from Append1 under Filter on all pages.

| <b>Filters</b>       | 0      | » |
|----------------------|--------|---|
| ✓ Search             |        |   |
| Filters on this page |        |   |
| Add data field       | s here |   |
| Filters on all pages |        |   |
| Org_name<br>is (All) |        |   |
| Add data field       | s here |   |

14. Then follow Single Year Power BI implementation step 6 and so on.